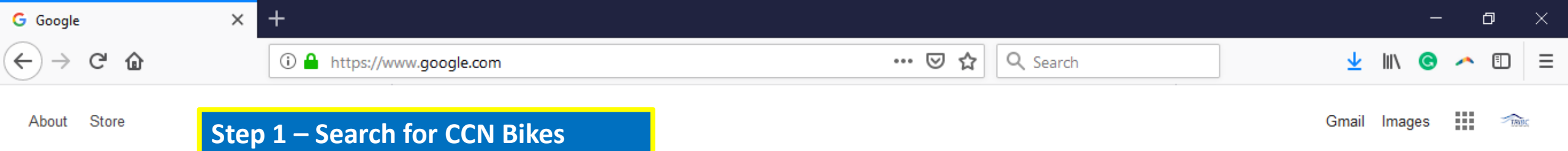

| Good | e |
|------|---|
| COG  | C |

| ccn bikes                                                                                                    |                                   |                   |                              |
|----------------------------------------------------------------------------------------------------|-----------------------------------|-------------------|------------------------------|
| ccn bikes<br>ccn bikes <b>promo</b> o<br>ccn bikes <b>login</b><br>ccn bikes <b>coupon</b><br>CCN Bikes, <b>Dolla</b> | code<br>code<br>rton Highway, Nor | th Vancouver, BC  |                              |
|                                                                                                    | Google Search                     | I'm Feeling Lucky |                              |
|                                                                                                    |                                   | Repo              | rt inannronriate predictions |

Canada

Advertising Business

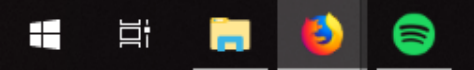

Privacy Terms Settings

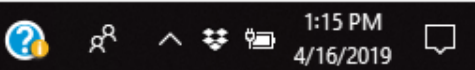

| G ccn bikes - Google Search X | +                                                                                                | - 0   | × |
|-------------------------------|--------------------------------------------------------------------------------------------------|-------|---|
| ← → C' ŵ                      | ① A https://www.google.com/search?source=hp&ei=wje2XJbLNo3O0PEP3_SAy ···· ♡ ☆ Q Search 👱 🕪       | 3 🔺 🗉 | ≡ |
| Google ccn bike               | ews Shopping Images Maps More Settings Tools<br>Step 2 – Select CCN Bikes and go to<br>home page |       |   |

About 153,000 results (0.24 seconds)

## Registration for Cycling Events & Clubs | CCN

#### https://ccnbikes.com/ -

Innovative event, membership, and donation processing solutions.

## Login

CCN, powered by Interpodia, is a specialist provider of online ...

## Events

Innovative event, membership, and donation processing solutions.

## Licenses & Memberships

Bicycle Newfoundland & Labrador -Annual License/Membership ...

More results from ccnbikes.com »

### Contact | CCN If you have any questions, please do not hesitate to contact us by ...

#### Clubs

2019 Wolseley Wheels Club Registration. - Shaftesbury Blvd ...

## Registration for Cycling Events ...

and knowledge of cycling events in 2 continents for 9 years ... CCN ...

## CCN Bikes - Home | Facebook

https://www.facebook.com > Places > North Vancouver, British Columbia 💌

★★★★★ Rating: 5 - 1 vote

CCN Bikes - 217-2455 Dollarton Highway, North Vancouver, British Columbia V7H 0A2 - Rated 5 based on 1 Review "Dear Sir, We are manufacturer of all...

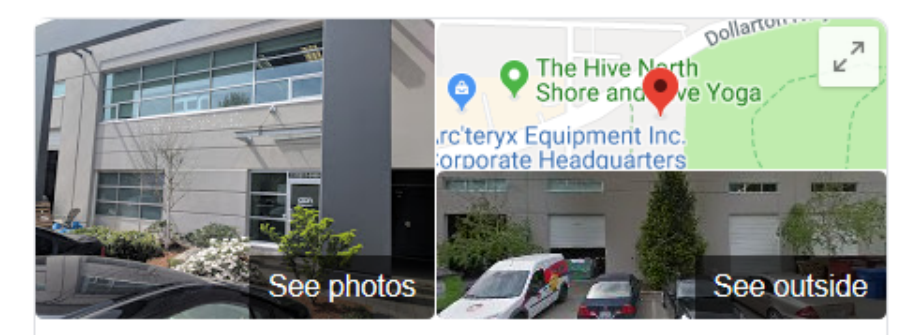

# **CCN Bikes**

Website Directions Save

5.0 **\*\*\*\*** 3 Google reviews

Software company in North Vancouver, British Columbia

Address: 2455 Dollarton Hwy #217, North Vancouver, BC V7H 0A2

Hours: Open · Closes 5 p.m. -

Province: British Columbia

Phone: +1 866-534-2453

#### Suggest an edit

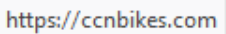

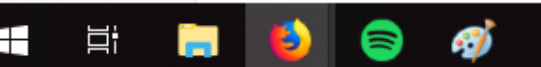

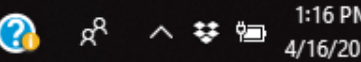

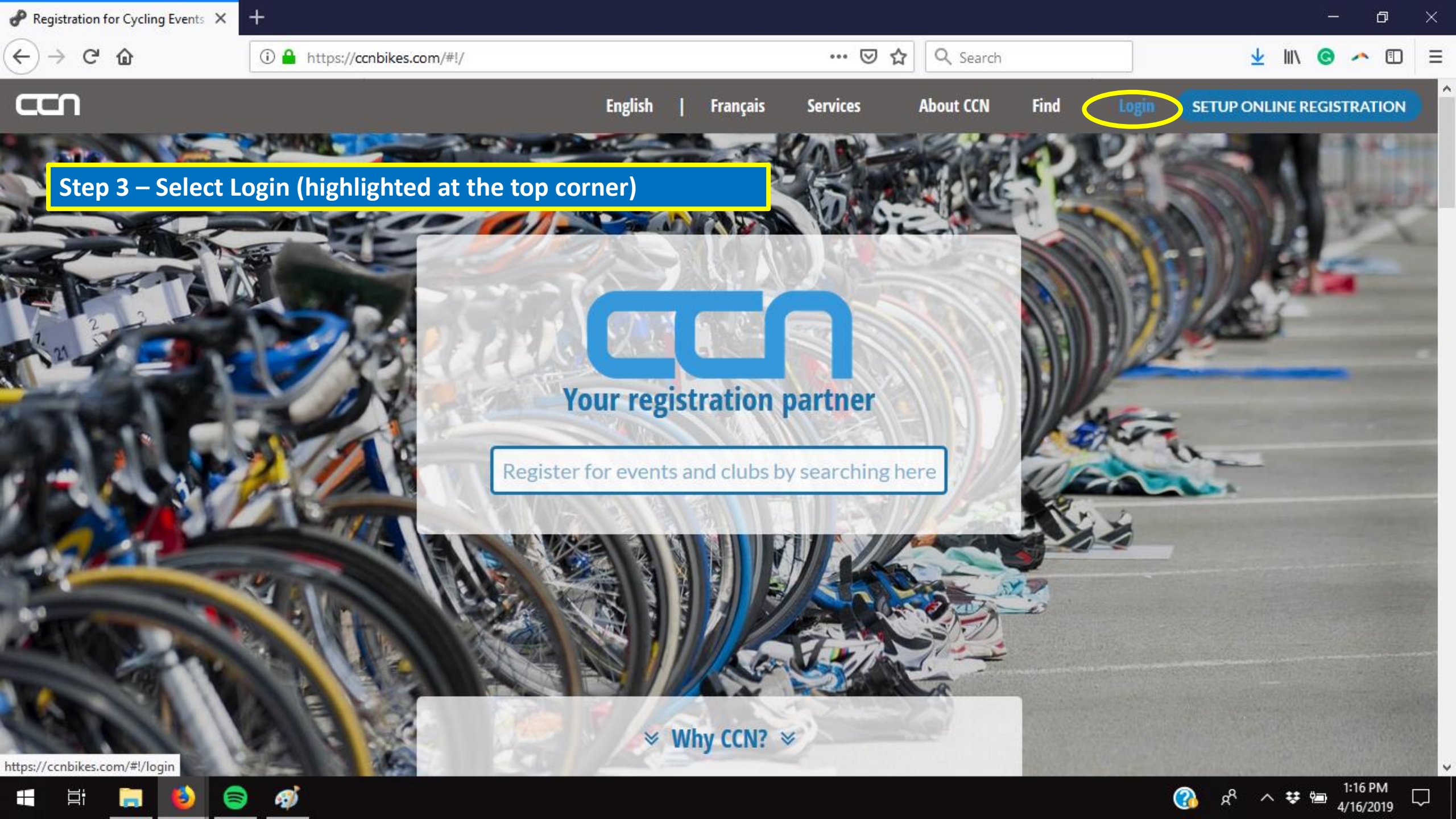

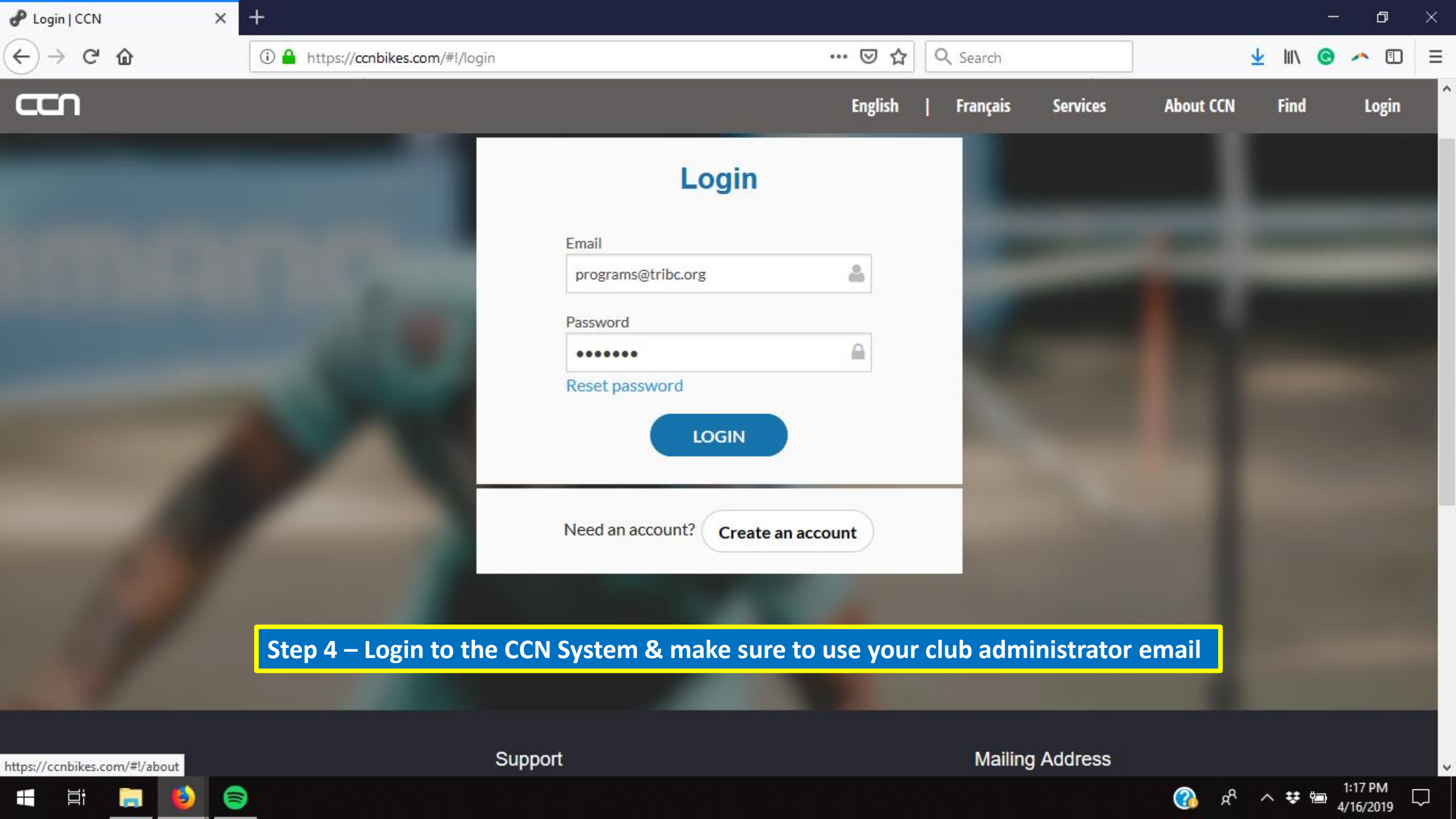

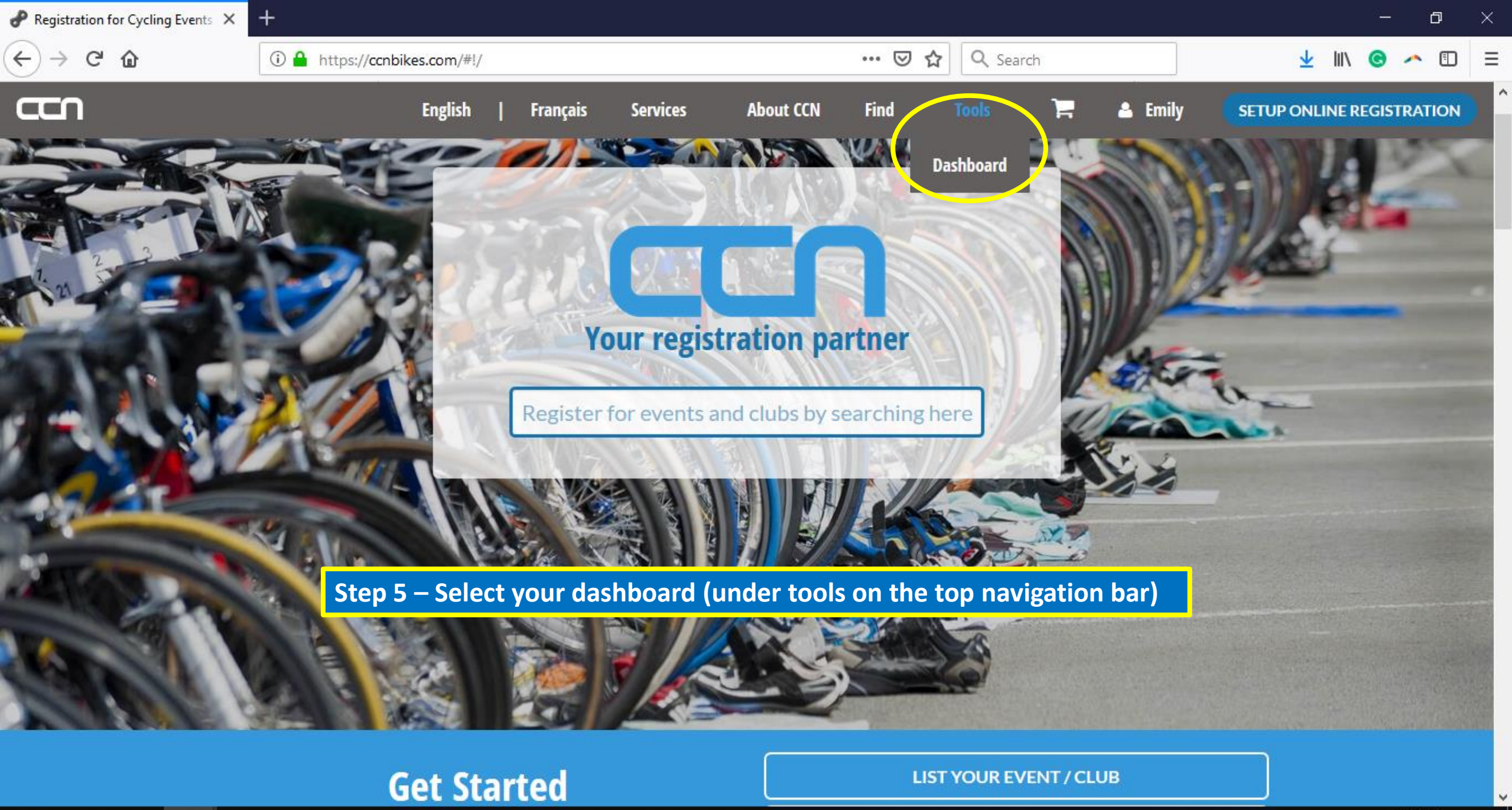

🕂 H 🔚 赵 🥃

L, I

| P Events   CCN × +                           | -                            |                                     |                      |                   | - ť                                                                                         |           |
|----------------------------------------------|------------------------------|-------------------------------------|----------------------|-------------------|---------------------------------------------------------------------------------------------|-----------|
| $\leftarrow \rightarrow$ C $\textcircled{a}$ | (i) ▲ https://ccnbikes.com/n | nanagement/tools/#!/dashboard/event | 🚥 🗹 🏠 🔍 Search       |                   | ± III\ © ∽                                                                                  | ▣ Ξ       |
| <b>CC</b>                                    |                              |                                     | Frontend             | About - Support - | Find - Tools - E                                                                            | mily 🚽 🔨  |
|                                              | EVENTS                       | Step 6 – Use the side pane          | el to click on clubs |                   |                                                                                             |           |
| EVENTS                                       |                              |                                     |                      |                   |                                                                                             | _         |
| SERIES                                       | Q Search                     |                                     | × show filter        |                   | Create a new Even                                                                           | t         |
| CLUBS                                        | ID Name                      |                                     | Organization         |                   | Listing Status                                                                              |           |
| LISTINGS                                     | 5426                         |                                     |                      |                   | Approved                                                                                    | >         |
| MEMBERSHIP ORGANIZATIONS                     |                              |                                     |                      |                   |                                                                                             |           |
| FINANCIALS & ACCOUNTING                      | 5423                         |                                     |                      |                   | Approved                                                                                    | >         |
| COUPONS                                      | 5110                         |                                     |                      | r                 | Approved                                                                                    | >         |
| REFUNDS                                      |                              |                                     |                      |                   |                                                                                             |           |
| Q SEARCH AND MANAGE ~                        | 4961                         |                                     |                      |                   | Approved                                                                                    | >         |
| USERS                                        | 4958                         |                                     |                      |                   | Approved                                                                                    | >         |
| PEOPLE                                       |                              |                                     |                      |                   |                                                                                             |           |
| REGISTRATIONS                                | 4957                         |                                     |                      |                   | Approved                                                                                    | >         |
| https://ccnbikes.com/management/tools/#!/    | /dashboard/club              |                                     |                      |                   |                                                                                             | >         |
| 📲 🛱 🚍 🗳 🥃                                    |                              |                                     |                      | 3                 | א <sup>2</sup> א <sup>2</sup> א <sup>2</sup> א <sup>2</sup> א <sup>1:18 PM</sup><br>4/16/20 | 1<br>19 🖓 |

| P Clubs   CCN ×                                | +                                                           |                  | - 0                            | $\times$ |
|------------------------------------------------|-------------------------------------------------------------|------------------|--------------------------------|----------|
| $\leftarrow$ $\rightarrow$ C $\textcircled{a}$ | i 🔒 https://ccnbikes.com/management/tools/#!/dashboard/club | 🚥 🗹 🏠 🔍 Search   | 👱 III\ 💿 🛹 🗊                   | ≡        |
| <b>CC</b>                                      |                                                             | Frontend About - | Support → Find → Tools → Emily | •        |
|                                                | CLUBS Step 7 – Select Your club                             |                  |                                |          |
| EVENTS                                         |                                                             |                  |                                | - 1      |
| SERIES                                         | Q Search                                                    | × show filter    | Create a new Club              |          |
| CLUBS                                          | ID Name                                                     | Organization     | Listing Status                 |          |
| LISTINGS                                       | 5366 Your Club                                              | Your Club        | Approved >                     |          |
| MEMBERSHIP ORGANIZATIONS                       |                                                             |                  |                                |          |
| FINANCIALS & ACCOUNTING                        | 4882                                                        |                  | Draft >                        |          |
| COUPONS                                        | 4732                                                        |                  | Draft >                        |          |
| REFUNDS                                        |                                                             |                  |                                |          |
| Q SEARCH AND MANAGE                            | 4559                                                        |                  | Draft >                        |          |
| USERS                                          | 4553                                                        |                  | Approved >                     |          |
| PEOPLE                                         |                                                             |                  |                                |          |
| REGISTRATIONS                                  | 4518                                                        |                  | Draft >                        |          |
| https://ccnbikes.com/management/tools/#        | #!/dashboard/5366/event/home                                |                  |                                | >        |
| 📲 🛱 📜 ڬ 🥃                                      | <i>ஷ</i>                                                    |                  |                                | $\Box$   |

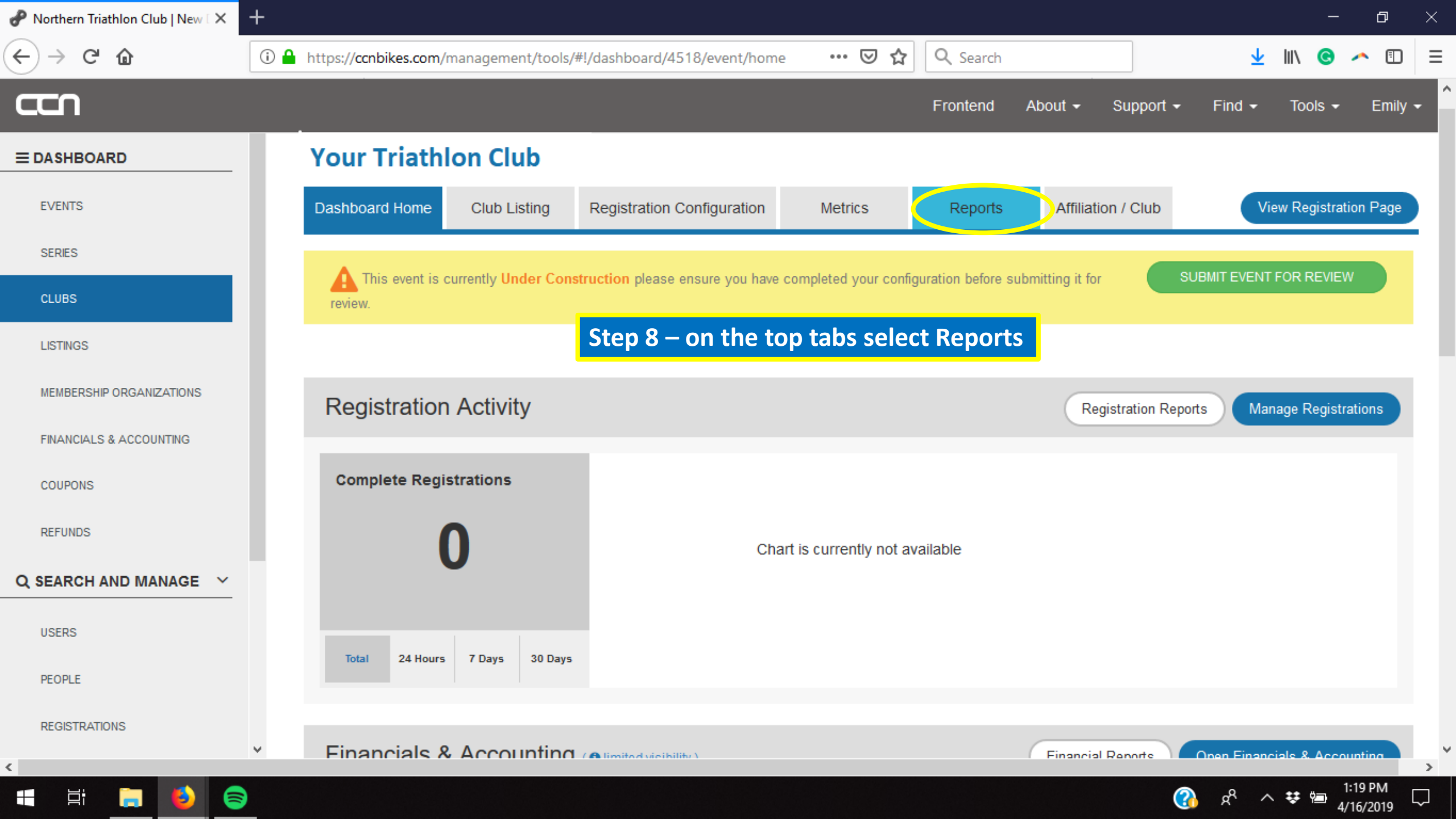

| P Reports   CCN × +      |                                         |                                                 |                                  |                                      | - 0                                         | ×      |
|--------------------------|-----------------------------------------|-------------------------------------------------|----------------------------------|--------------------------------------|---------------------------------------------|--------|
| ← → ♂ ☆                  | https://ccnbikes.com/management/too     | ols/#!/dashboard/4518/event/report              | ••• 🛡 🟠 🔍 Search                 |                                      | 👱 III\ 💿 🕕 🕻                                | ם   =  |
|                          |                                         |                                                 | Frontend                         | About - Support -                    | Find <del>▼</del> Tools <del>▼</del> Em     | iily 🕶 |
|                          | Your Triathlon Club                     |                                                 |                                  |                                      |                                             |        |
| EVENTS                   | Dashboard Home Club Listing             | Registration Configuration                      | Metrics Reports                  | Affiliation / Club                   | View Registration Pag                       | je     |
| SERIES                   |                                         |                                                 |                                  |                                      |                                             |        |
| CLUBS                    | This event is currently Under C review. | onstruction please ensure you have compl        | eted your configuration before s | submitting it for                    | JBMIT EVENT FOR REVIEW                      |        |
| LISTINGS                 | Click undate to generate report. V      | ou will receive a notification via email once y | your report is ready for downloa | d, click the <b>undate</b> button to | he able to download your reports            |        |
| MEMBERSHIP ORGANIZATIONS | Click update to generate report.        | ou win receive a nouncation via eman once y     | your report is ready for downloa | d, click the update batton to        | be able to download your reports            |        |
| FINANCIALS & ACCOUNTING  | Step 9 – Click                          | Update and a report wi                          | ill be sent to you               | r email                              | Create Custom Repo                          | rt     |
| COUPONS                  | Club Reports                            |                                                 |                                  |                                      |                                             |        |
| REFUNDS                  | Report Title                            | About                                           | Last U                           | lpdated                              |                                             |        |
| Q SEARCH AND MANAGE      |                                         |                                                 |                                  |                                      |                                             |        |
| USERS                    | PSO Membership Report                   | This report contains select inform              | mation directly Never            |                                      | Update Download                             |        |
| PEOPLE                   |                                         | members who chose your organ<br>affiliate       | isation as their                 |                                      |                                             |        |
| REGISTRATIONS            |                                         |                                                 |                                  |                                      |                                             |        |
| <                        |                                         |                                                 |                                  |                                      | 1.00 D.1                                    | >      |
| 📲 H 🔚 ڬ 🥃 🖉              | Ø                                       |                                                 |                                  | (?                                   | ) x <sup>R</sup> ^ 😻 🔤 1:20 PM<br>4/16/2019 | , 🖓    |